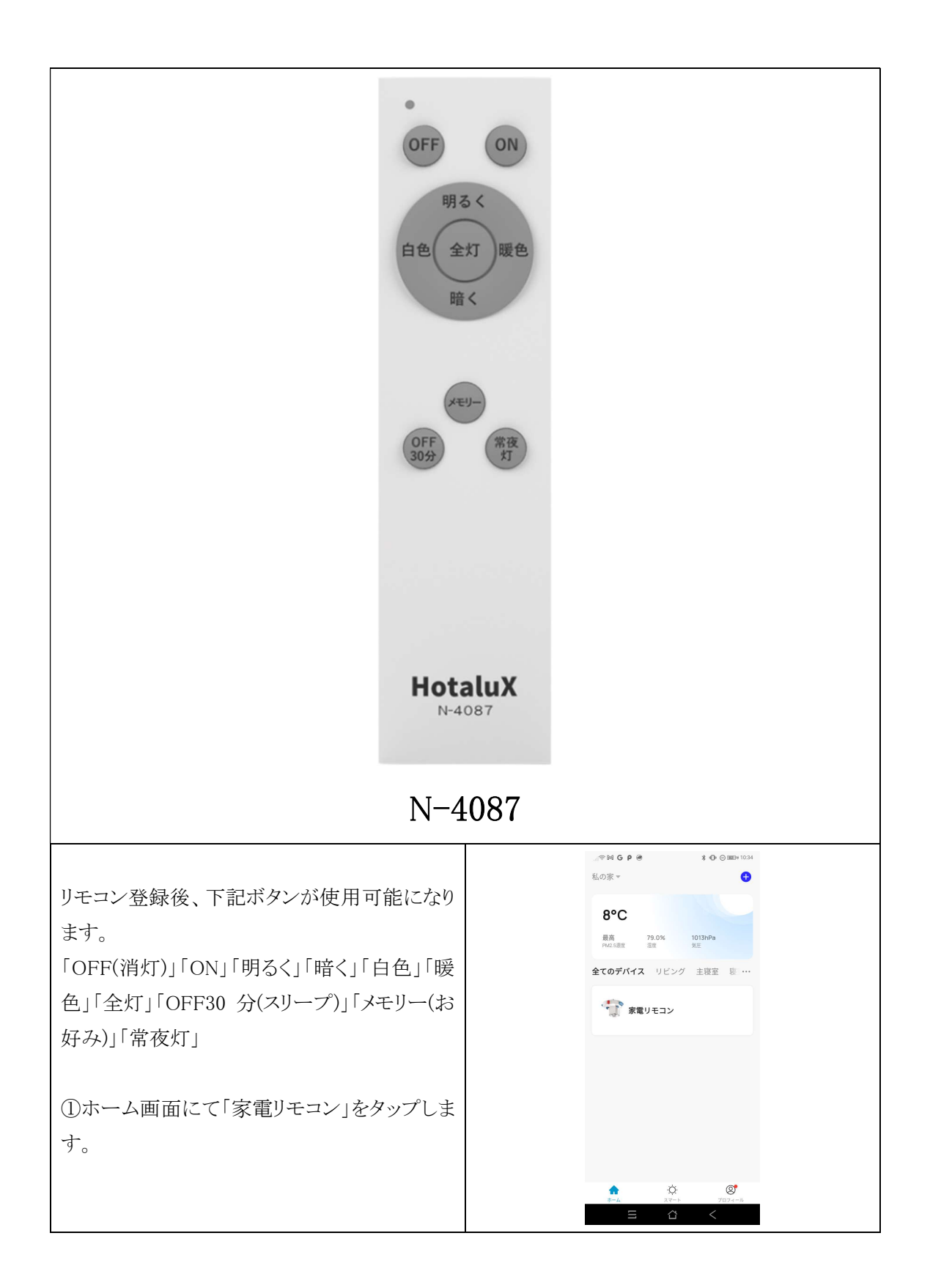

|                            | ୍ଥା 🛪 🚧 G P 😁 🔭 🗘 💬 🖾 🗰 10:35            |
|----------------------------|------------------------------------------|
|                            | ← 家電リモコン 二                               |
| ②リモコン追加画面になりますので「追加」をタ     |                                          |
|                            |                                          |
| ップします。                     |                                          |
|                            |                                          |
|                            |                                          |
|                            |                                          |
|                            |                                          |
|                            |                                          |
|                            |                                          |
|                            | 赤外線リモコンデバイスがありません。                       |
|                            | 今すぐ追加してください                              |
|                            |                                          |
|                            | i Li Li Li Li Li Li Li Li Li Li Li Li Li |
|                            |                                          |
|                            |                                          |
|                            |                                          |
|                            |                                          |
|                            |                                          |
|                            |                                          |
|                            |                                          |
|                            |                                          |
|                            |                                          |
|                            | ← リモコンを追加する                              |
| ③リモコン選択画面になりますので「ライト」をタ    |                                          |
|                            |                                          |
| ップします。                     |                                          |
|                            | TV セットトップ TVボックス<br>ボックス                 |
|                            | 37778                                    |
|                            |                                          |
|                            |                                          |
|                            | エアコン ライト オーディオ                           |
|                            |                                          |
|                            |                                          |
|                            |                                          |
|                            |                                          |
|                            | プロジェクタ DVD 清浄機<br>-                      |
|                            |                                          |
|                            | DIY                                      |
|                            |                                          |
|                            | カスタム学習                                   |
|                            |                                          |
|                            |                                          |
|                            |                                          |
|                            |                                          |
|                            |                                          |
|                            | ← フランドを選択                                |
| ④フランド選択画面になりますので「HotaluX / | ブランド名 <b>キャンセル</b>                       |
|                            |                                          |
| NEC」をタップします。               | すべてのフランド                                 |
|                            | E                                        |
|                            | ELPA                                     |
|                            | ELPA                                     |
|                            | н                                        |
|                            | HotaluX / NEC                            |
|                            | HotaluX / NEC                            |
|                            | N H                                      |
|                            | NFC #                                    |
|                            | NEC                                      |
|                            | Nitori                                   |
|                            | Nitori                                   |
|                            | 0                                        |
|                            | OHM                                      |
|                            | OHM                                      |
|                            | #                                        |
|                            |                                          |
| 1                          |                                          |

| ⑤リモコン選択画面になりますので「シーリング<br>RE0207」をタップします。 | <ul> <li>● モデル選択</li> <li>● クレングRED403/RED402</li> <li>&gt; ーリングRED403/RED402</li> <li>&gt; ーリングRED404</li> <li>&gt; ーリングRED404</li> <li>&gt; ーリングRED404</li> <li< th=""></li<></ul>                                                                                                    |
|-------------------------------------------|----------------------------------------------------------------------------------------------------|
| ⑥リモコン画面になりますので、チャンネル選<br>択後「保存」をタップします。   | 日 (1)<br>(1)<br>(1)<br>(1)<br>(1)<br>(1)<br>(1)<br>(1)                                                                                                    |
| ⑦リモコン選択画面になりますので「シーリング<br>RE0207」をタップします。 | 全灯 あ55 スリーフ<br>CHI<br>CHI |
|                                           | + リモコンパネルを追加する                                                                                                    |

|                         | , if 🕸 🕅 G P 🛞 🔭 🛊 🕕 💬 💷 († 1521 |
|-------------------------|----------------------------------|
|                         | ← シーリングRE0207。 編集                |
| ⑧リモコン画面になりますので「編集」をタップ  |                                  |
|                         | +                                |
| 1 ===                   | 明a<                              |
|                         |                                  |
|                         | く白色 暖色 >                         |
|                         |                                  |
|                         | 暗く                               |
|                         | _                                |
|                         |                                  |
|                         |                                  |
|                         | ON WRAT HIST                     |
|                         |                                  |
|                         |                                  |
|                         |                                  |
|                         | 全灯 お好み スリープ                      |
|                         |                                  |
|                         |                                  |
|                         |                                  |
|                         | 040                              |
|                         | UTI UTI                          |
|                         |                                  |
|                         |                                  |
|                         | ାଙ୍କ M G P 🕢 🖈 🛈 🔿 📼 ା 1521      |
|                         | £                                |
| ◎炉作両子にわりますので「っい。 ボタンホタ  | , ,                              |
| [9編集画面になりますので「コピーホタン」をタ | シーリングRE0207                      |
| 0                       | HotaluX / NEC                    |
| ップします。                  |                                  |
|                         | コピーボタン >                         |
|                         |                                  |
|                         | LINK本体接続 いいえ >                   |
|                         |                                  |
|                         | デバイスを削除                          |
|                         |                                  |
|                         |                                  |
|                         |                                  |
|                         |                                  |
|                         |                                  |
|                         |                                  |
|                         |                                  |
|                         |                                  |
|                         |                                  |
|                         |                                  |
|                         |                                  |
|                         |                                  |
|                         |                                  |
|                         | · 영영 G P @                       |
|                         |                                  |
|                         | シーリジグRE0207。 売了                  |
| ⑩リモコン画面になりますので「OK」をタップし |                                  |
|                         | +                                |
| ます。                     | 明るく                              |
|                         |                                  |
|                         | 《白色 暖色》                          |
|                         |                                  |
|                         |                                  |
|                         |                                  |
|                         | ボタンを長押しして学習してください                |
|                         |                                  |
|                         |                                  |
|                         | UK                               |
|                         |                                  |
|                         | <b>全灯 </b>                       |
|                         |                                  |
|                         |                                  |
|                         |                                  |
|                         |                                  |
|                         | CH1                              |
|                         |                                  |
|                         |                                  |

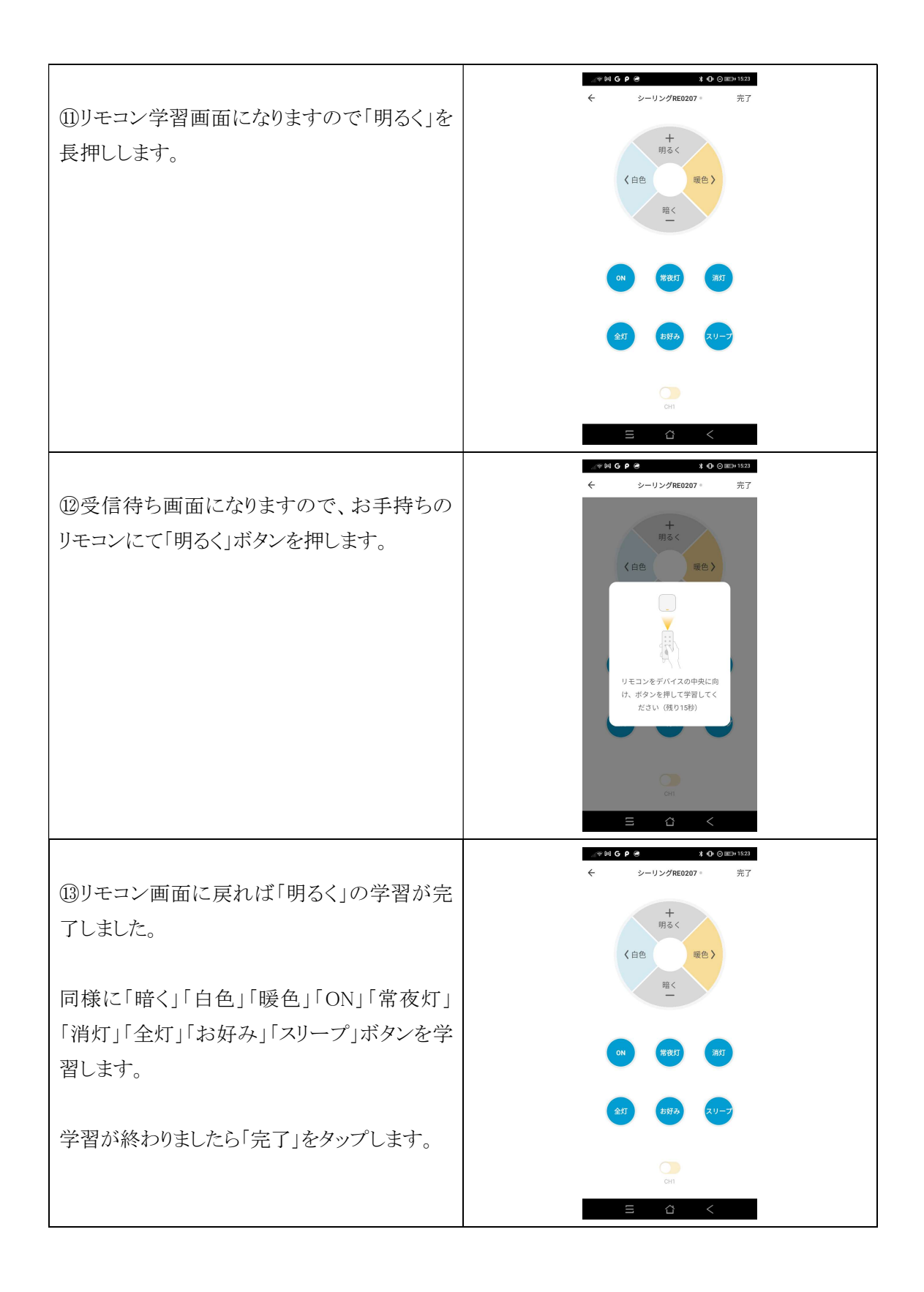

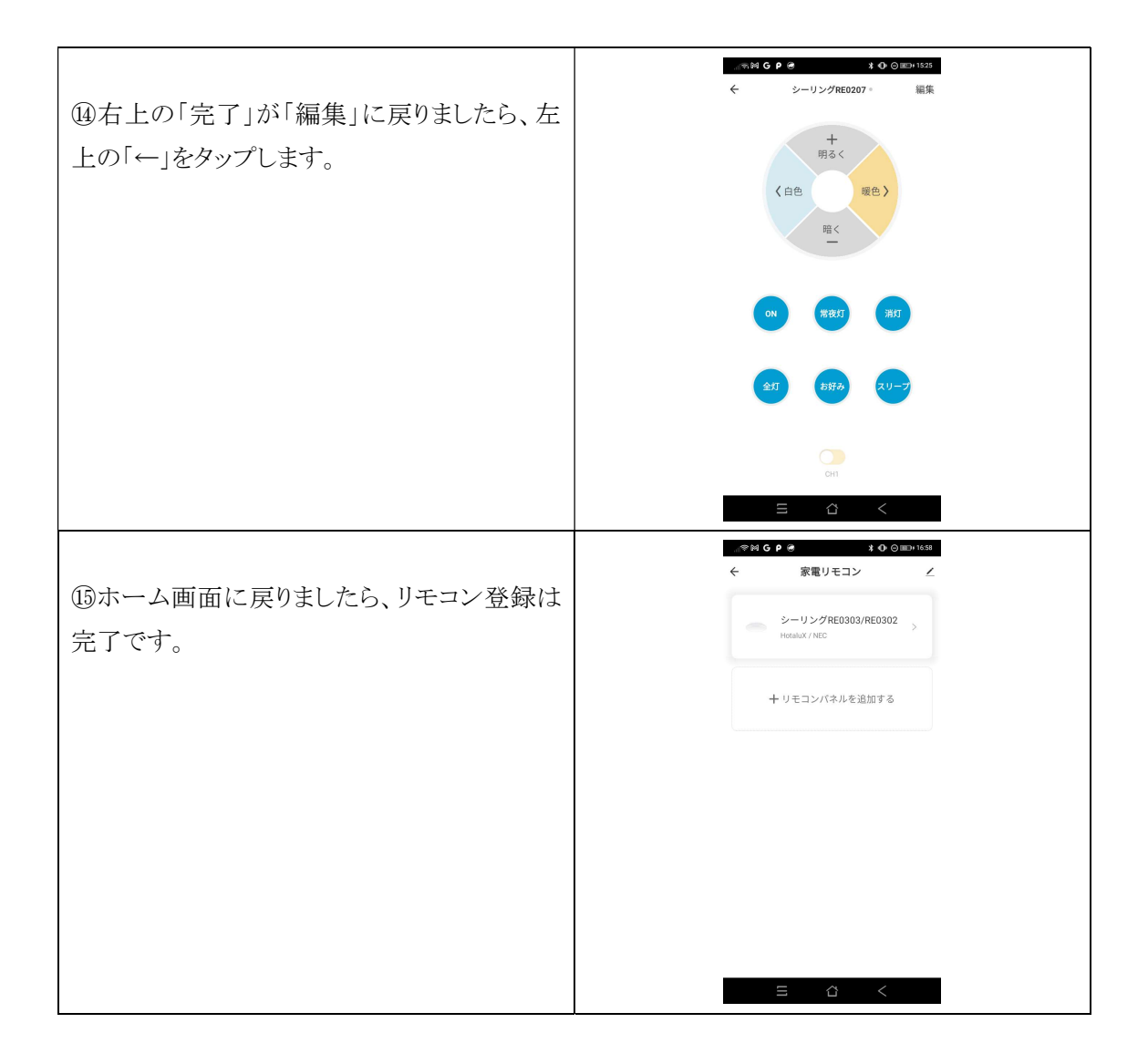